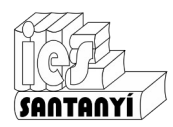

## Imatges

Els editors de text ens permeten afegir imatges per il·lustrar els escrits que hi feim. Com ha hem vist en utilitats anteriors, hi ha diverses formes de fer aquesta operació:

- Fent copia/enganxa de la imatge. Feim "copia" en el programa on la tenim visualitzada (navegador, editor d'imatges, visualitzador de documents,...) i enganxa a l'editor de text.
- A partir d'un fitxer, arrossegant l'imatge dins el document.
- Amb les icones de la barra d'eines. En LibreOffice i en Drive
- Amb els menús.

En aquest cas les opcions dels dos programes que comentam difereixen bastant. És important, com sempre, fixar-nos en el procediment a seguir i no tant en el lloc exacte on hem de pitjar.

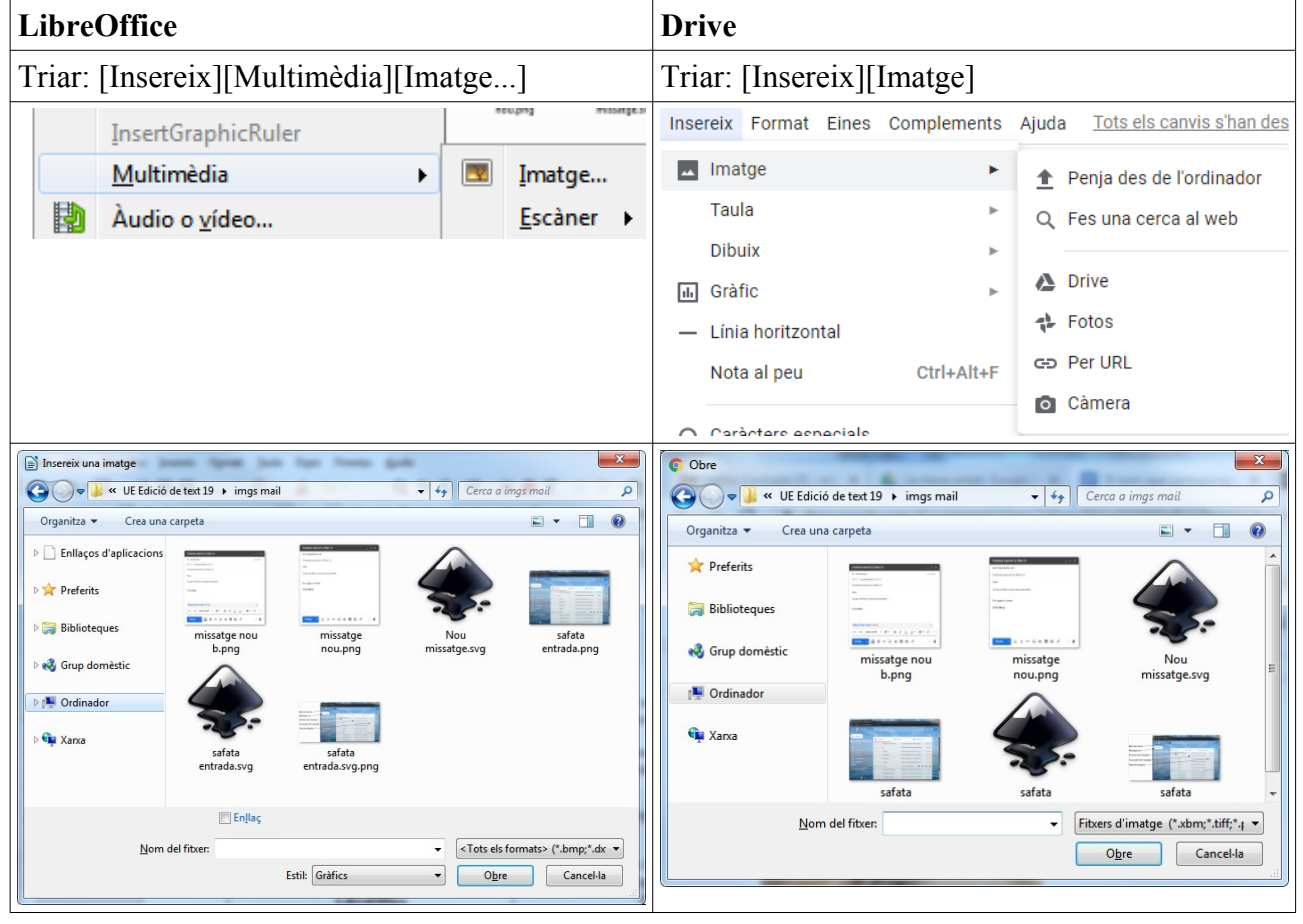

És molt important triar les imatges d'unes dimensions adequades ja que, en cas contrari ens pot passar que:

- a) Si la imatge és molt gran tendreu un fitxer exageradament gran pel seu contingut. Això farà que costi molt d'obrir i de copiar-lo.<sup>1</sup>
- b) Si la imatge és molt petita surt de mala qualitat (pixelada).

És possible reduir les dimensions de les imatges amb un programa d'edició d'imatge (com el Gimp), però això fuig de les feines d'aquest curs. Així i tot en parlam al final d'aquesta fitxa. Teniu en compte que encara que vegem la imatge molt petita no hem canviat les seves dimensions originals.

<sup>1</sup> Això es nota molt en algunes presentacions que feis degut a que hi ha moltes imatges exageradament grans. BF. 21/22 Pàgina 1

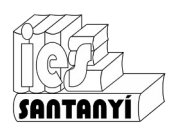

## Ajustament de les imatges

Una vegada tenim la imatge en el document l'hem d'ajustar correctament respecte al text. Hi ha diferents ajustaments i no tots els programes els ofereixen tots.

| Desactivat                                                                                                    | Això era un homo que li deien Juanet. Ell, sa dona i set infants seus, de pobrets que eren, estaven dins una gerra.                                                                                                    |  |  |  |  |  |
|----------------------------------------------------------------------------------------------------|----------------------------------------------------------------------------------------------------|--|--|--|--|--|
|                                                                                                    |                                                                                                    |  |  |  |  |  |
|                                                                                                    | Un dia passá un homo amb una garba de faves, i li cau una bajoca dins                                                                                                    |  |  |  |  |  |
| Sense ajustament<br>El text pot passar per damunt<br>o per davall la imatge. Es sol<br>utilitzar per fer "marques<br>d'aigua". | Això era un homo que li deien Juanet. Ell, sa dona i set infante seus, de<br>pobrets que eren, estaven dins una gerra.<br>Un dia passá un homo amb una garba de faves,<br>aquella gerra. Per agafarla, e-hi hagué tantes sempen<br>al·lots d'En Juanet, que l'esfloraren tota, i perderen un<br>tapat de terra.<br>Aquell bassó tregué, i sortí una favera, que se vi<br>créixer, que al punt arribá an el cel.<br>Un dia sa dona va dir an En Juanet.<br>—Enfile't per sa favera, puja-te'n an el cel, i demana en el por secus que<br>mos don una barraca, i no estaríem tan estrets dins aquesta gerra.                                                                                              |  |  |  |  |  |
| Ajustament òptim<br>El text passa a l'altra part de la<br>imatge quedant distribuït al<br>voltant.                             | Això era un homo que li deien Juanet. Ell,<br>set infants seus, de pobrets que eren, estaven<br>gerra.<br>Un dia passá un homo amb una garba de<br>cau una bajoca dins aquella gerra. Per<br>e-hi hagué tantes sempentes i grapades entre<br>d'En Juanet, que l'esfloraren tota, i perderen<br>que va romandre tapat de terra.<br>Aquell bassó tregué, i sortí una favera, que<br>tan bona i tant va créixer, que al punt arribá an<br>Un dia sa dona va dir an En Juanet.<br>—Enfile't per sa favera, puja-te'n an el cel, i demana an el Bon Jesús que<br>mos don una barraca, i no estaríem tan estrets dins aquesta gerra.                                                                          |  |  |  |  |  |
| Ajustament esquerra/dreta                                                                                                    | Això era un homo que li deien Juanet. Ell, sa dona i<br>set infants seus, de pobrets que eren, estaven dins una                                                                                                    |  |  |  |  |  |
| Deixam text sols a una banda<br>de la imatge.                                                                                  | Un dia passá un homo amb una garba de faves, i li<br>cau una bajoca dins aquella gerra. Per agafarla, e-hi<br>hagué tantes sempentes i grapades entre ets al·lots<br>d'En Juanet, que l'esfloraren tota, i perderen un bassó,<br>que va romandre tapat de terra.<br>Aquell bassó tregué, i sortí una favera, que se va fer<br>tan bona i tant va créixer, que al punt arribá an el cel.<br>Un dia sa dona va dir an En Juanet.<br>—Enfile't per sa favera, puja-te'n an el cel, i demana an el Bon Jesús que<br>mos don una barraca, i no estaríem tan estrets dins aquesta gerra.                                                                                                    |  |  |  |  |  |
| Ajustament a la vora.                                                                                                    | Això era un homo que li deien Juanet. Ell, sa dona i set infants seus, de<br>pobrets que eren, estaven dins una gerra.<br>Un dia passá un homo amb una garba de faves, i li cau una<br>bajoca dins aquella gerra. Per agafarla, e-hi hagué tantes<br>sempentes i grapades entre ets al·lots d'En Juanet, que<br>l'esfloraren tota, i perderen un bassó, que va romandre tapat de<br>terra.<br>Aquell bassó tregué, i sortí una favera, que se va fer tan<br>bona i tant va créixer, que al punt arribá an el cel.<br>Un dia sa dona va dir an En Juanet.<br>—Enfile't per sa favera, puja-te'n an el cel, i demana an el<br>Jesús que mos don una barraca, i no estaríem tan estrets dins aquesta gerra |  |  |  |  |  |

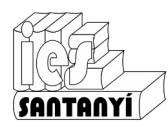

#### Opcions del LibreOffice

|     | Ajusta                   | + |   | Ajustament desactivat           |  |  |  |
|-----|--------------------------|---|---|---------------------------------|--|--|--|
| •   | A <u>l</u> ineació       | ۲ |   | Ajustament de la <u>p</u> àgina |  |  |  |
| P   | <u>O</u> rganitza        | ۲ |   | Ajustament òptim de la pàgina   |  |  |  |
|     | <u>G</u> ira o inverteix | ۲ |   | Ajusta a <u>l</u> 'esquerra     |  |  |  |
| ►AB | Insereix una llegenda    |   |   | Ajusta a la <u>d</u> reta       |  |  |  |
|     | <u>P</u> ropietats       |   | ٥ | Ajusta a la línia               |  |  |  |
|     |                          |   |   | En <u>s</u> egon pla            |  |  |  |
| F   | itxa ET-4                |   |   | Vora                            |  |  |  |
|     |                          |   | 8 | <u>E</u> dita la vora           |  |  |  |
|     |                          |   |   | Primer paràgra <u>f</u>         |  |  |  |
|     |                          |   |   |                                 |  |  |  |

## Opcions de Drive

| ∨ Ajustar            | ment de text   |                  |
|----------------------|----------------|------------------|
| Estil                |                |                  |
| En línia amb el text | Ajusta el text | Divideix el text |
| Ajusta               |                |                  |
| Els dos cost         | tats           | •                |

Inferior

Dret 0.32 🌲 cm 0.32 🌲 cm

🜲 cm

Marges del text Superior

Esquerre

0.32 🌲 cm 0.32

## Definició de contorn

Podem indicar quin "marge" es deixa al voltant de la imatge. Amb LibreOffice Amb Drive

| mo L              |           |
|-------------------|-----------|
| Espaiat           |           |
| <u>E</u> squerra: | 0,00 cm ≑ |
| Dreta:            | 0,00 cm 🌲 |
| Superior:         | 0,00 cm 🊔 |
| Inferior:         | 0,00 cm 🊔 |

En aquest cas primer has d'anar a les propietats de la imatge i seleccionar la fitxa "Ajusta".

#### Exemples:

| . Ell, sa dona i<br>seus, de | Això era un homo que li deien Juanet. E set infants seus, de pobrets que eren, estav                                                                                                    | ill, sa dona i<br>ven dins una                                                                                                    |
|------------------------------|----------------------------------------------------------------------------------------------------|----------------------------------------------------------------------------------------------------|
| que eren.                    | gerra.                                                                                                    |                                                                                                    |
| dins una                     | 🛛 Un dia passá un 🛛 👧 h                                                                                                    | iomo amb                                                                                                    |
|                              | una garba de faves, i 👘 🖓 li                                                                                                    | cau una                                                                                                    |
| passá un                     | bajoca dins aquella                                                                                                    | jerra. Per                                                                                                    |
| una garba de                 | agafarla, e-hi hagué 🖉 🎢 🔨 ta                                                                                                    | antes                                                                                                    |
| cau una                      | sempentes i grapades                                                                                                    | entre ets                                                                                                    |
| aquella gerra.               | al·lots d'En Juanet, q                                                                                                    | lue                                                                                                    |
| agafarla, e-hi               | l'esfloraren tota, i                                                                                                    | erderen un                                                                                                    |
| tantes                       | bassó, que va                                                                                                    | omandre                                                                                                    |
| i grapades                   | tapat de terra.                                                                                                    |                                                                                                    |
| al·lots d'En                 | Aquell bassó tr                                                                                                    | regué, i sortí                                                                                                    |
| l'esfloraren                 | una favera, que se va fer tan bona i tant va cr                                                                                                    | réixer, que al                                                                                                    |
| perderen un                  | punt arribá an el cel.                                                                                                    |                                                                                                    |
|                              | Un dia sa dona va dir an En Juanet.                                                                                                    |                                                                                                    |
|                              | Ell, sa dona i<br>seus, de<br>que eren,<br>dins una<br>passá un<br>una garba de<br>cau una<br>aquella gerra.<br>agafarla, e-hi<br>tantes<br>i grapades<br>al·lots d'En<br>l'esfloraren<br>perderen un | <ul> <li>Ell, sa dona i seus, de gera.</li> <li>Mixò era un homo que li deien Juanet. E set infants seus, de pobrets que eren, estave gerra.</li> <li>Un dia passá un una garba de garba de faves, i bajoca dins aquella agafarla, e-hi hagué sempentes i grapades al·lots d'En Juanet, i 'esfloraren tota, i bassó, que va tapat de terra.</li> <li>al·lots d'En Aquell bassó tra una favera, que se va fer tan bona i tant va ca punt arribá an el cel.</li> <li>Un dia sa dona va dir an En Juanet.</li> </ul> |

#### Definició d'ancoratge

Aquesta definició indicarà la posició de la imatge i com es comportarà la imatge respecte al contingut del text. Podem indicar si va lligada a una posició de la pàgina, lligada a un paràgraf o si es comporta com un caràcter (gran!) entre d'altres. Opcions del LibreOffice Oncions de Drive

| Ope | ions del LibreOffice |     |                         | Opt            | lons              | de I      | JIVE         |              |
|-----|----------------------|-----|-------------------------|----------------|-------------------|-----------|--------------|--------------|
| Ů   | Àn <u>c</u> ora      | •   | <u>A</u> la pàgina      | $\sim$         | Posicio           | 5         |              |              |
|     | Ajusta               | • 🖻 | Al <u>p</u> aràgraf     |                | Maryamb           | altaut    |              |              |
| •   | Alineació            | •   | AI <u>c</u> aracter     |                | wou amu           | ) el text | L .          |              |
|     | 0                    |     | Com a c <u>a</u> ràcter | 0              | Posició f         | ixa a la  | pàgina       |              |
|     |                      |     |                         | En re<br>paràç | lació aml<br>graf | o la par  | t superior e | esquerra del |
|     |                      |     |                         | X              |                   |           | Y            |              |
|     |                      |     |                         | 0              | ÷                 | cm        | 0.32         | 🜲 cm         |
|     |                      |     |                         |                |                   |           |              |              |

#### Dimensions de visualització

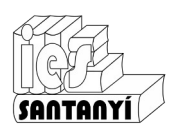

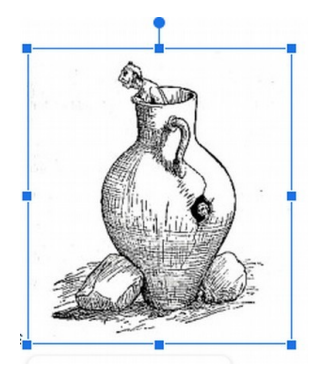

Per canviar la mida que es veu de la imatge la forma més fàcil és amb els indicadors que apareixen quan es fa clic a sobre. S'ha d'anar en compte a no distorsionar-la (a no ser que es vulgui).

Si volem que les imatges tenguin unes dimensions determinades, per exemple si en tenim unes quantes i volem que siguin iguals, podem definir les dimensions exactes que volem.

Opcions de Drive

## Opcions del LibreOffice

| Tipus      | Opcions          | Ajusta   | Enllaç   | Imatge  | Escapça             | Vores | ł |
|------------|------------------|----------|----------|---------|---------------------|-------|---|
| Mida       | I                |          |          |         |                     |       |   |
| <u>A</u> n | nplada           |          |          | 3,80 c  | :m                  |       |   |
| [          | Relat <u>i</u> u | a Àre    | a del pa | aràgraf |                     | -     |   |
| Alg        | ada              |          |          | 4,58 c  | m                   | •     |   |
| [          | Re <u>l</u> atiu | a Àre    | a del pa | aràgraf |                     | *     |   |
|            | <u>C</u> onserva | la relac | ió       |         |                     |       |   |
|            |                  |          |          |         | lida <u>o</u> rigii | nal   |   |

En aquest cas primer has d'anar a les propietats de la imatge i seleccionar la fitxa "Tipus".

Per la rotació has d'anar a les propietats de la imatge i seleccionar la fitxa "Imatge".

| $\sim$ M  | ⁄lida i rotac | ió          |            |
|-----------|---------------|-------------|------------|
| Mida      |               |             |            |
| Amplada   |               | Alçada      |            |
| 7.44      | 🜲 cm          | 7.45        | 🖨 cm       |
| Escala de | e l'amplada   | Escala de   | e l'alçada |
| 100       | \$ %          | 100         | \$ %       |
| Sira      | oqueja la re  | elació d'as | specte     |
| Gira      |               |             |            |
| Angle     | 90°           |             |            |
|           |               |             |            |

## Altres opcions

A més del que hem vist hi ha moltes més opcions: llegendes, marcs, enllaços, ajustaments,... Si vos interessa punyiu un poc. És entretengut.

#### Truc avançat

| Compressió                    | Resolució                      |                       |
|-------------------------------|--------------------------------|-----------------------|
| Qualitat JPEG                 | Redueix la r                   | esolució de la imatge |
| -                             |                                | ia: 750 🌲 px          |
| © <u>C</u> ompressió PNG      | Alça                           | <u>l</u> a: 750 🔶 px  |
|                               | 9 A Resoluc                    | ió: 250 💌 PPI         |
|                               | Interpolac                     | ió: Lanczos 💌         |
| nformació de la imatge        |                                |                       |
| Tipus:                        | Imatge JPEG                    |                       |
| Dimensions reals:             | 7,81 " x 7,81 " (750 x 750 px) |                       |
| Dimensions aparents:          | 3,00 " × 3,00 " a 250 PPP      |                       |
| Mida de la imatge:            | 93 kiB                         |                       |
| Calcula <u>l</u> a mida nova: | ??                             |                       |
| Aiuda                         | Diac                           | ord Cancel·la         |

Pels que utilitzau LibreOffice, és possible optimitzar les imatges. Marcant sobre la imatge amb el botó secundari, triau l'opció "Comprimeix...".

La resolució recomanable és a partir de 200. I revisau que la mida nova és menor a la que ja teniu.

Heu de tenir en compte que la imatge generalment perdrà qualitat.

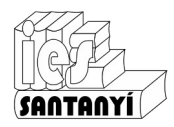

Fitxa ET03

Ex. 1. Completa l'exercici de llistes amb una imatge. Has d'aconseguir que el document quedi el més semblant possible al que apareix dins el requadre.

Recorda que el requadre només és per indicar el contingut de l'exercici no l'has de fer.

# Panades de carn

Ingredients per a 10 panades

Per a la pasta

- 2 dl d'oli d'oliva
- 2 dl d'aigua
- 1 dl de suc de taronja
- 200g de saïm de porc
- Sal
- La farina fluixa que admeti

Per al farciment

- 400g de carn de xot
- 300g de carn magra de porc
- 150g de xulla semisalada
- 100g de sobrassada
- Sal i pebre bo mòlt.

#### Procediment

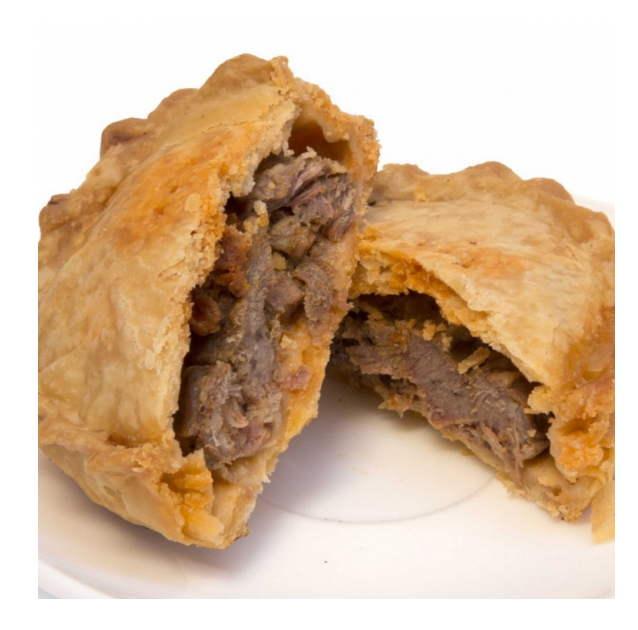

- 1. Posau en un recipient l'oli, l'aigua, el suc de taronja, el saïm de porc i una mica de sal, i mesclau-los.
- 2. Afegiu-hi farina fins a aconseguir una pasta manejable i homogènia.
- 3. Retirau una vuitena part de la pasta per fer les tapadores de les panades.
- 4. Dividiu la resta de la pasta en deu parts.
- 5. Feu bolles amb cada part de la pasta i col·locau-les damunt un disc de paper "de panada".
- 6. Tallau la xulla, la carn de xot i la car magra a daus.
- 7. Salpebrau la carn de xot i la de porc.
- 8. Amb les bolles de pasta, feu cassoletes d'uns 10 cm i una alçada de 4 o 5.
- 9. Repartiu la carn, dos trossos de sobrassada i tres o quatre de xulla.
- 10. Feis 10 tapadores amb la pasta que heu separat del mateix diàmetre de la base de les cassoletes.
- 11. Tapau les cassoletes amb les tapadores. Premeu les voreres de manera que quedi l'entorcillat clàssic de la panada.
- 12. Punxau el centre de cada tapadora amb una forqueta.
- 13. Coeu les panades al forn, escalfat a 190°C, durant cinquanta minuts aproximadament.

Observacions: Es pot substituir la car de xot per conill, pollastre o carn magra de porc.

Font: http://www.mercatolivar.com/

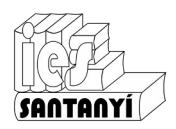

### **Capçaleres** i peus

Si t'has fitxat en molts llibres, o revistes, a la part de dalt hi ha un text que es va repetint a cada pàgina. Hi pot haver el nom de l'autor, o de l'obra... Fins i tot n'hi pot haver un de diferent segons la pàgina estigui a la dreta o a l'esquerra. A baix passa el mateix, si bé moltes vegades pot ser tan "simple" com el número de pàgina.

Anem per parts, començarem amb les capçaleres. Per això el primer que necessitarem serà un document amb un bon grapat de pàgines. Si és possible utilitza un treball que tenguis fet (un informe tècnic o d'una altra matèria). Si no en tens cap en fas un pitjant [Ctrl]+[Intro] diverses vegades per inserir pàgines.

Un cop tenim el document s'ha "d'activar" la capçalera:

|      | =                                      |     |                  |      | Cancaleres i neus de nàgina |        |              |                       |
|------|----------------------------------------|-----|------------------|------|-----------------------------|--------|--------------|-----------------------|
|      | C <u>a</u> pçalera                     | · 🗸 | Estil per defect | e    | Números de pàgina           | -<br>- | Capçalera    | Ctrl+Alt+O Ctrl+Alt+H |
|      | Peu I                                  |     | _                |      | En Drive                    | has    | d'anar al me | enú [Insereix]        |
| [Ins | En LibreOffice,<br>sereix][Capçalera]. | has | d'anar al        | menú | [Capçaleres i peus          | de j   | pàgina].     |                       |

Aspecte en LibreOffice:

| Això apareixerà a cada pàgina.          |                                         |
|-----------------------------------------|-----------------------------------------|
| Panades de carn <sup>Capçalera de</sup> | la primera pàgina (Estil per defecte) 👻 |
| Aspecte en Drive:                       |                                         |
| Això apareixerà a cada pàgina.          |                                         |
| Capçalera                               | Diferent a la primera pàgina Opcions 🗸  |

Marca ara el botó de vista prèvia d'impressió per veure que, efectivament, apareix el mateix text a totes les pàgines

## 3 🖶

Recorda que tens a disposició totes les eines que saps per editar text: alineacions, tabulacions, tipografies, taules, ...

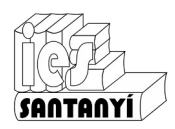

## Peus de pàgina

Per fer un peu de pàgina has de procedir de la mateixa manera. Si segueixes dins el document anterior:

| Capcalera                      | •        |                       |         | Capçaleres i peus de pàgina    | Þ             | Capçalera                | Ctrl+Alt+O Ctrl+Alt+H |
|--------------------------------|----------|-----------------------|---------|--------------------------------|---------------|--------------------------|-----------------------|
| Peu                            | • 🗸      | <u>E</u> stil per def | fecte   | Números de pàgina              | ►             | Peu de pàgina            | Ctrl+Alt+O Ctrl+Alt+F |
| En LibreOf<br>[Insereix][Peu]. | fice, ha | ıs d'anar             | al menú | En Drive<br>[Capçaleres i peus | has<br>s de j | d'anar al me<br>pàgina]. | enú [Insereix]        |

## Aspecte en LibreOffice:

|                   | Peu | u de pàgina (Estil per defecte) 🔻    |
|-------------------|-----|--------------------------------------|
|                   | 2   |                                      |
| Aspecte en Drive: |     |                                      |
| Peu de pàgina     |     | Diferent a la primera pàgina Opcions |
|                   | 2   | 2                                    |

En el peu hi pots posar en número de pàgina. Si vols hi pots posar un text davant, per exemple "Pàg. ". Recorda com ho has de fer per posar el text al mig!

Ex. 2. Comprova si ho ha fet bé. Bono, segur que ho ha fet bé, però... és el que esperaves? Què ha passat?

### Numeració de les pàgines

Per numerar les pàgines s'ha d'introduir una marca especial que indiqui a l'editor de text que ha de comptar les pàgines. És molt senzill.

| En LibreOffice primer t'has de situar en el lloc on vols el número. |                            |        | imer | t'has de situar en           | En Drive, l'opció més ràpida és marcar<br>"Opcions" devora el peu (o la capçalera). |  |  |  |  |
|---------------------------------------------------------------------|----------------------------|--------|------|------------------------------|-------------------------------------------------------------------------------------|--|--|--|--|
| Llavors anam al menú [Insereix][Camp]                               |                            |        | enú  | [Insereix][Camp]             | Opcions -                                                                           |  |  |  |  |
|                                                                     | <u>C</u> amp               | •      |      | <u>D</u> ata                 |                                                                                     |  |  |  |  |
| Ω                                                                   | Caràcter es <u>p</u> ecial |        | 0    | <u>H</u> ora                 | Format del peu de pàgina                                                            |  |  |  |  |
|                                                                     | Marca <u>d</u> e format    | +      | #    | Número de <u>p</u> àgina     | 1 1 3                                                                               |  |  |  |  |
|                                                                     | Se <u>c</u> ció            |        | #    | Re <u>c</u> ompte de pàgines | Números de pàgina                                                                   |  |  |  |  |
| 342                                                                 | <u>E</u> nllaç             | Ctrl+K | ß    | A <u>s</u> sumpte            | Suprimeix el peu de pàgina                                                          |  |  |  |  |
|                                                                     | Capcalera                  | •      | "t"  | <u>T</u> ítol                | ouprimeix ei peu de puginu                                                          |  |  |  |  |
|                                                                     | <u>P</u> eu                | •      | Ø    | Autor                        |                                                                                     |  |  |  |  |
| L'opció a triar és evident, no?                                     |                            |        | no?  |                              | L'opció a triar és evident, no?                                                     |  |  |  |  |

Ex. 3. Entrega el document que has fet amb les proves. Si es tracta d'un document "real" (un informe tècnic o d'una altra matèria) possiblement et faci comentaris sobre si està ben editat o no per a que el puguis millorar.

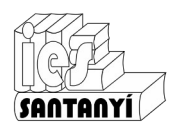

## Una virgueria addicional

À vegades veureu que molts documents a més del número de pàgina hi apareix devora el nombre total de pàgines:

3/5 Pàg. 3/5

Pàgina 3 de 5

Això es pot fer amb un altre control.

| il∙h              | A LibreOffice<br>Istració anterior. Qu | ja h<br>an a | a aparegut a la<br>nam a [Insereix] | [Insei              | A<br>reix][      | Drive<br>Númer | hi<br>os de | ha<br>e pàg | una<br>gina]. | opció         | idèntica |
|-------------------|----------------------------------------|--------------|-------------------------------------|---------------------|------------------|----------------|-------------|-------------|---------------|---------------|----------|
| [Camp]            |                                        |              |                                     |                     | Número           | os de pàgina   |             | •           |               |               |          |
|                   | <u>C</u> amp                           |              | <u>D</u> ata                        | à                   | 3 Salt           |                | ►           |             |               |               |          |
| $\mathbf{\Omega}$ | Caràcter especial                      | 0            | <u>H</u> ora                        | Ð                   | Enllaca          |                | Ctrl+       |             |               |               |          |
|                   | Marca <u>d</u> e format                | #            | Número de <u>p</u> àgina            | 1                   | Coment           | ta             | Ctrl+       | Alt+M       |               |               |          |
|                   | Se <u>c</u> ció                        | #            | Re <u>c</u> ompte de pàgines        |                     | Adroop d'interès |                |             |             |               |               |          |
| 茣                 | Enllaç Ctrl+K                          |              | A <u>s</u> sumpte                   | Taula de continguts |                  |                | ►           |             |               |               |          |
|                   | C <u>a</u> pçalera                     | . "ť"        | <u>T</u> ítol                       |                     | g                |                |             | Mes         | s opcions     |               |          |
|                   | <u>P</u> eu                            | . 🥬          | Autor                               |                     |                  |                |             |             | Rec           | ompte de pàgi | ines     |

## Altres opcions: primera pàgina diferent

| Ja que som aquí pots fer una mirada al<br>que surt si vas a [Format][Pàgina] i a les solapes<br>[Cancaleral i [Peu de pàgina]                                                                                                    | En<br>[Opcions] | Drive                                                                                                    | podem                                                                                 | marcar                          | damunt |
|----------------------------------------------------------------------------------------------------|-----------------|----------------------------------------------------------------------------------------------------|---------------------------------------------------------------------------------------|---------------------------------|--------|
| Extil de página: Estil per defecte         Fatil de página: Estil per defecte         Cappelare         Cappelare         Cappelare         E En metric gontigue à les pràgines dreta i equera         Marge gequerre:         Marge griet         Utiliza l'espaiat         Utiliza l'espaiat         O 50 cm         Utiliza l'espaiat         Ó jústa automàticament l'alçada | O t             | Opcions<br>Format<br>Número<br>Suprim<br>Dé anar al                                                                         | çalera<br>ina<br>çalera<br>ormat][Ca                                                  | ıpçaleres i                     |        |
| Fixa't que hi ha opcions comunes a<br>l'encapçalament i al peu. No hi entrarem en<br>detall però, per si t'interessa, l'opció per fer la<br>primera pàgina diferent és per si no vols<br>capçalera a la portada (evidentment!). L'opció de<br>pàgines senars i parells diferents ja és una<br>virgueria per si vols imprimir a doble cara.                                       |                 | Capçaleres Marges Capçalera (centimetres des.) Peu de pàgina (centimetres des.) Disseny Disseny Diferent a la Diferent en p | del començament)<br>del final)<br>primera pàgina<br>àgines senars i pare<br>Cancel·la | agina ×<br>1.27<br>1.27<br>ells |        |

Hi ha moltes més opcions i virgueries, però les deixarem per un altre curs. Si te va bé.